## **走行軌跡を登録する**(軌跡メモリー)

軌跡メモリーの情報は、万一に備えて別売の SD メモリーカードにバックアップ(控え)を とっておくことをお奨めします。(☞122ページ)

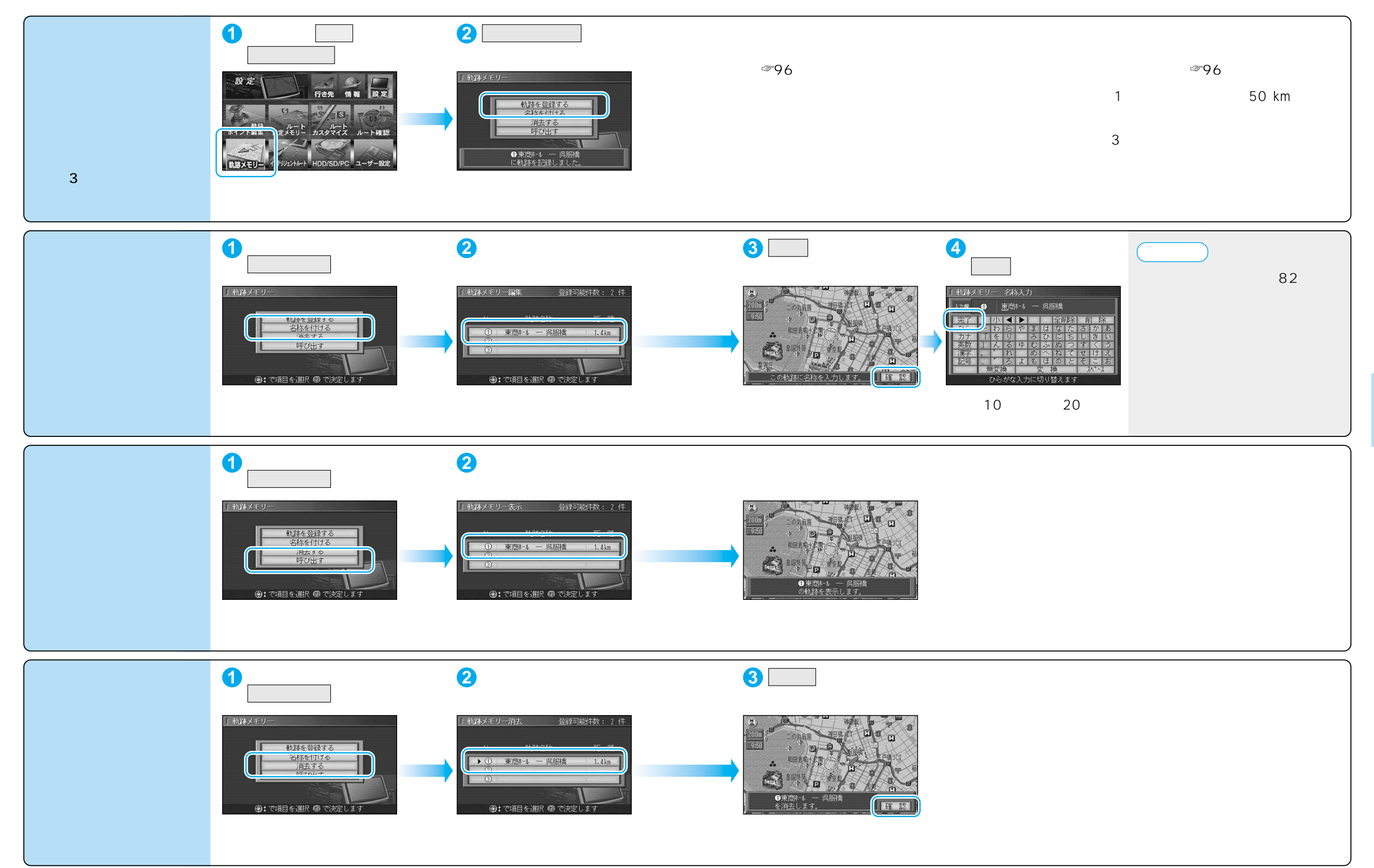